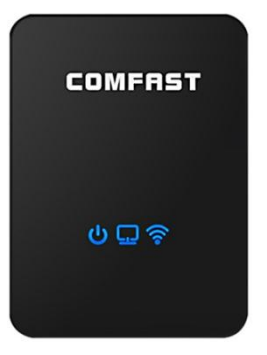

## Instructivo de configuración para el repetidor inalámbrico COMFAST CF-WR150N.

El repetidor **COMFAST CF-WR150N** cuenta con 3 modos de configuración que se detallan a continuación:

- AP Access Point (punto de acceso): El dispositivo se conecta por medio de un cable de red (UTP RJ45) a un módem/router y permite generar una zona inalámbrica a la que posteriormente se pueden conectar distintos dispositivos.
- 2) **Repeater** (repetidor): El dispositivo toma la señal inalámbrica de un módem/router y la repite, permitiendo expandir el área de cobertura inalámbrica.
- 3) **Router** (enrutador): El dispositivo se conecta a otro modem/router y cumplirá las mismas funciones que cualquier router inalámbrico.

## Configuración del dispositivo como repetidor de señal.

- 1) Conecte el dispositivo a la corriente eléctrica procurando que se encuentre dentro del área de cobertura de su red inalámbrica principal.
- Al encender, verifique las nuevas redes inalámbricas; en sistema operativo <u>Android</u> en el menú **Ajustes -> Wi-Fi**, y si lo hace desde <u>Windows</u>, en el ícono de conexión de redes.
- Luego de haberse conectado con el dispositivo, abra su navegador y escriba en la barra de dirección lo siguiente: 192.168.10.1 Deberá aparecerle lo siguiente:

| COMFAST          |                       | CF-WR150N |
|------------------|-----------------------|-----------|
|                  | User Name<br>Password |           |
| LANGUAGE English | 2                     | Login     |

- 4) Tanto nombre de usuario (**User Name**) como contraseña (**Password**) son en ambos casos "**admin**" sin las comillas. Luego presione el botón **Login** (ingresar)
- 5) Al ingresas verá una pantalla como la mostrada en la imagen debajo, dónde se establecerá en qué modo funcionará el dispositivo: **AP, Repeater o Router**. Elija la opción **Repeater.**

| <b>((•))</b><br>AP |                                                                                                    | Rep                                                   | P<br>eater |                                                              | LLL<br>Router                                                       |
|--------------------|----------------------------------------------------------------------------------------------------|-------------------------------------------------------|------------|--------------------------------------------------------------|---------------------------------------------------------------------|
| • — 1 »            | • 🖵                                                                                                    | S — 🗳 🔹                                               | • • •      | © –                                                          | — <b>1</b> ., « 🖵                                                   |
| Wireless           | Mode<br>Status<br>SSID<br>Channel<br>Encryption<br>Client                                              | Repeater<br>Started<br>COMFAST<br>11<br>Disabled<br>1 | Internet   | IP<br>DHCP<br>MAC                                            | 192.168.10.1<br>Enabled<br>00:e1:40:31:00:ea                        |
| System             | Password<br>Time Zone Setting<br>Save/Reload Settings<br>Restore Default<br>Upgrade Firmware<br>Reboot |                                                       | Status     | Firmwa<br>v16e.1:<br>Uptime<br>0day:11<br>Build T<br>Sat, 26 | are Version<br>2.10NA<br>h:5m:46s<br>ime<br>Jul 2014 13:53:44 +0800 |

6) Posteriormente el dispositivo realizará un escaneo de las redes inalámbricas cercanas y se las presentará, a modo de que usted seleccione cual es la red inalámbrica que desea repetir. Para nuestro ejemplo usaremos la red **Eurocomputer**, que aparece en primer lugar según la intensidad de su señal.

| COMFAS | T                        |                      |              |           | 😭 Home               | ØA     | dvanced |  |
|--------|--------------------------|----------------------|--------------|-----------|----------------------|--------|---------|--|
|        | € Wire                   | eless Site Sur       | vey          |           |                      |        |         |  |
|        | SSID                     | BSSID                | Channel      | Туре      | Encrypt              | Signal | select  |  |
|        | Eurocomputer             | 64:70:02:ee:07:75    | 1<br>(B+G+N) | AP        | WPA-PSK/<br>WPA2-PSK | 42     | 0       |  |
|        | Invitado<br>Eurocomputer | 62:70:02:ee:07:75    | 1<br>(B+G+N) | AP        | WPA-PSK/<br>WPA2-PSK | 42     | 0       |  |
|        | MENDIO                   | 00:24:17:a8:4a:25    | 6<br>(B+G)   | AP        | WPA-PSK/<br>WPA2-PSK | 28     | 0       |  |
|        | FerNanRoFlow             | 28:28:5d:7e:e2:ec    | 11<br>(B+G)  | AP        | WPA-PSK/<br>WPA2-PSK | 6      | 0       |  |
|        |                          |                      |              |           |                      |        |         |  |
|        | COMFAST ® SHEN           | ZHEN FOUR SEAS GLOBA | L LINK NETWO | ORK TECHI | NOLOGY CO.LTD.       |        |         |  |

7) Una vez seleccionada la red inalámbrica a repetir nos pedirá un nombre para el SSID, o sea, el nombre que verán los equipos que se quieran conectar a él. En nuestro ejemplo lo dejaremos con el nombre por defecto COMFAST. En este punto la única precaución que debemos tener es la de establecer la misma contraseña (Pre- Shared Key) que utilizamos para conectarnos a nuestra red inalámbrica habitualmente.

| $\frown$                 |                                                                                                    |              |      |                      |        |            |
|--------------------------|----------------------------------------------------------------------------------------------------|--------------|------|----------------------|--------|------------|
| (←) Wire                 | less Site Sur                                                                                                    | vey          |      |                      |        |            |
| $\bigcirc$               |                                                                                                    |              |      |                      |        |            |
|                          |                                                                                                    |              |      |                      |        |            |
| SSID                     | BSSID                                                                                                    | Channel      | Туре | Encrypt              | Signal | select     |
| Eurocomputer             | 64:70:02:ee:07:75                                                                                                    | 1<br>(B+G+N) | AP   | WPA-PSK/<br>WPA2-PSK | 42     | $\bigcirc$ |
| Invitado<br>Eurocomputer | 62:70:02:ee:07:75                                                                                                    | 1<br>(B+G+N) | AP   | WPA-PSK/<br>WPA2-PSK | 42     | 0          |
| MENDIO                   | 00:24:17:a8:4a:25                                                                                                    | 6<br>(B+G)   | AP   | WPA-PSK/<br>WPA2-PSK | 28     | $\bigcirc$ |
|                          |                                                                                                    |              |      |                      |        |            |
|                          |                                                                                                    |              |      |                      |        |            |
| Connect to :             | Eurocompu                                                                                                    | ter          |      |                      |        |            |
| Repeater ssid:           | COMFAST                                                                                                    |              |      |                      |        |            |
| Pre-Shared Key:          | •••••                                                                                                    |              |      |                      |        |            |
|                          | Note: please correct input that will be connected to the<br>device key, local device key will synchronize<br>modification for the key |              |      |                      |        |            |
|                          | Conn                                                                                                    | ect          |      |                      |        |            |

8) Luego de establecidos los parámetros anteriores, haga clic en el botón Conectar (**Connect**). El dispositivo se reiniciará y ya estará listo para su funcionamiento.